# VISIO 快速調整美化 EPS 圖形

清華大學 無線通訊暨訊號處理實驗室

張嘉文 製作

作業平台: Windows XP / 2000 / 98

使用工具: Microsoft Office Visio

#### Visio 簡介:

Visio 的視覺化語言提供全方位企業方案解決,並且在整個組織中進行有效率 及充分的溝通。Visio 在建立流程圖、組織圖、時程表、佈置圖和其他更多圖表, 是最快速最簡便的工具,還可以製作 ISO9000 圖、網路圖、電路圖等許都多不 知該如何著手的圖表。他可與 Microsoft Office 整合,支援 XML,幫助使用者輕 鬆地新增圖表至文件與簡報中。

- 1. 流程圖:進行版面配置、超連結讓你建立圖表。
- 2. 公司組織圖: 以拖曳方式組合成代表公司組織的圖表。
- 3. 時間表: 協助你快速視覺化時間表, 溝通專案排程。
- 4. 電子電路圖表: 繪製電子電路圖表
- 5. 基本網路圖表:追蹤網路資產,展示管理的藍圖

Visio 與 Internet 相互整合,能夠透過 Intranet、Web 和全世界分享圖表、溝通想法。可以使用 Visio 來建立重點、說明架構、解釋複雜的程序等等。

#### 教學重點:

本教學文件主要目標為利用 Visio 來美化 Latex 所編輯的 Eps 圖檔,相關參 數設定須以不同情況來作些微的調整,因為不同期刊格式的版面排法不盡相同, 因此多加嘗試進而才能美化 Paper 所需的 EPS 圖檔。

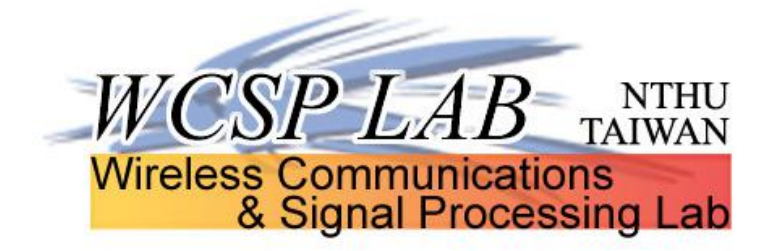

## 模擬圖部分:

事先須確定模擬圖是方的好看或者長方形的樣子好看,因此必須先調整一張做為底圖, 之後一些設定或者字型大小就可以依照此張底圖做依據。以下首先我們來說明該如何從 Matlab 的 Fig 檔轉換到 Visio 來做處理。

首先我們必須確定圖的形狀,因此我們可以從 Fig 檔中去調整邊界來看看哪種形狀較為適合, 並且圖形符號大小改成 10 或 12,在視覺上會較清楚些。

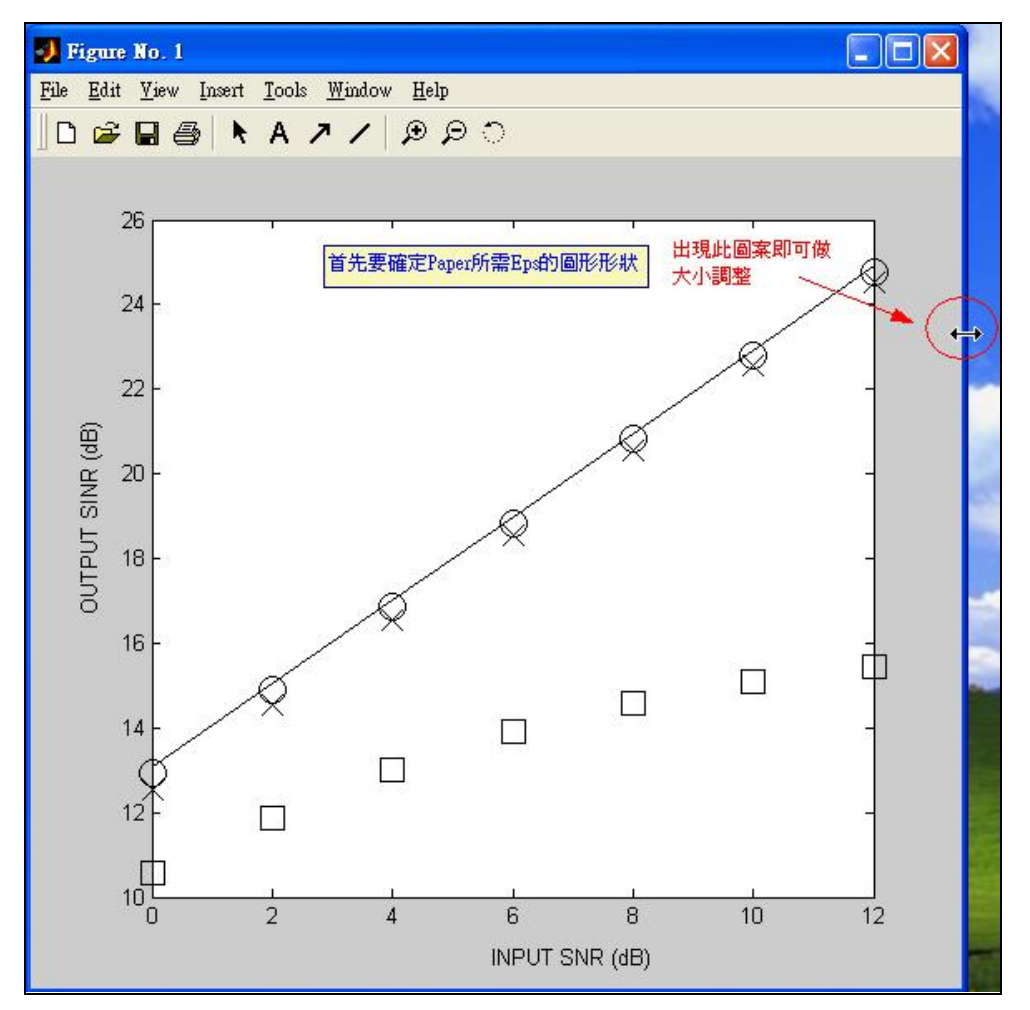

| <b>4</b> Figure No. 1                     |     |
|-------------------------------------------|-----|
| <u>File Edit View Insert Tools Window</u> | )   |
| 🗋 D 🖨 🖬 🎒 💽 A 🥕 / 🥠                       | ନ ୍ |

## 之後點選符號二下即可進入視窗做編輯

| Style:      | Square (s)      |   | ~             |  |
|-------------|-----------------|---|---------------|--|
| Size:       | 12.0            |   | ~             |  |
| Edge color: | Black           | * | Custom color. |  |
| Face color: | No color (none) | * | Custom color  |  |

確定形狀及稍微調整之後,我們緊接著依據附註一的設定來複製 Fig 檔(【Edit】→【Copy Figure】),然後開啟 Visio 貼上,此時貼上為一個物件,但有時往往會超出 Visio 編輯範圍,因此我們可以依據比例做微調(點選物件,按滑鼠右鍵【檢視】→【大小及位置視窗】),長寬縮小比例須固定才不會導致圖形失真變形(此部份需要由計算機計算得知比例,數值可以記錄下來,之後其他圖形可依據此數值做相同大小的調整)。

**PS:**要調整大小,另一個較快速方法可以先點選物件之後,按住 Ctrl 之後調整大小的話,就可 以依照比例去調整,但此部份只限於底圖,因為對於其他要相同調整的圖形的話,則需要得 知比例才能得到相同大小的圖形。

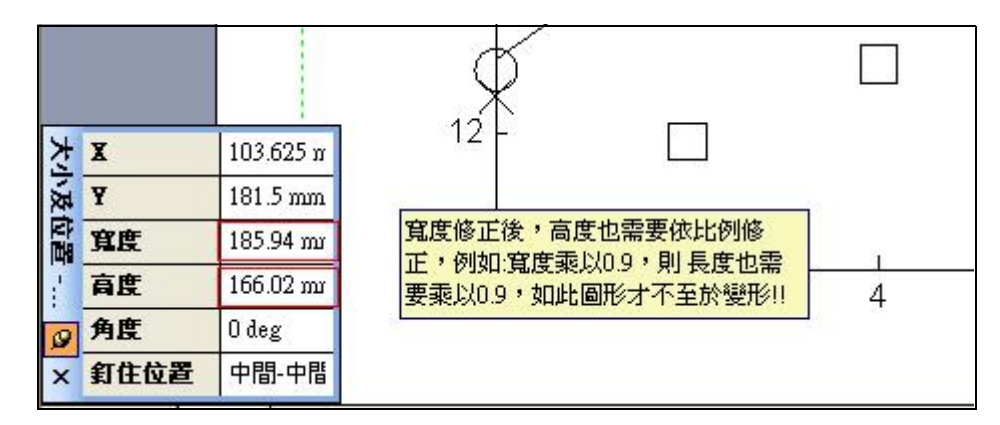

在此,我們可以先看一下輸出的 Eps 檔案的圖形大小是否為適當,以免全部調整完之後才發 現有超出邊界或者過小的情況發生,而導致全部重新要再調整一次。輸出成 Eps 的步驟如下 【檔案】→【列印】→印表機名稱選取【HP LaserJet 8150 Series PS】→【屬性】→【進階】 →PostScript 選項點開→PostScript 輸出選項選擇【壓縮式 PostScript (EPS)】→確定之後回到 列印畫面,勾選【列印至檔案】後即可做輸出,此時檔案副檔名需命名為.eps。

| 表機    |                            |            |         |
|-------|----------------------------|------------|---------|
| 名稱(N) | HP LaserJet 8150 Series PS | ☑ 屬性       |         |
| 狀態:   | 就緒                         |            |         |
| 類型:   | HP LaserJet 8150 Series PS |            |         |
| 位置:   | LPT1:                      | □設成黑色(B)   |         |
| 註解:   |                            | ☑ 列印至檔案(止) |         |
| 面範圍   |                            | 份數         |         |
| ●全部   | ( <u>A</u> )               | 份數(U): 1   | -       |
| ○本頁   | (E)                        |            | <u></u> |
| ○頁數   | ④: 從① 1 到① 1               | 11 22 33   |         |
| ○ 選取  | 範圍(1)                      |            |         |
| ○目前   | <b>檢視(♡)</b><br>調整成紙張大小(S) |            |         |

此時出現的 Eps 檔案會模糊不清楚,但目前我們是將重點放在輸出的 Eps 大小,因此這問題 在取消群組之後會有所解決,我們將在後面做介紹。若滿意輸出的 Eps 圖形大小之後,緊接 著我們需要對其他部分做微調,但在此我們可以注意到貼上 Visio 之後為一個物件,因此我們 想對於各個元件做編輯就須將物件解除群組(滑鼠右鍵【圖形】→【取消群組】),此時每個 元件將為個別獨立的項目,便可依據需求做適當處理。

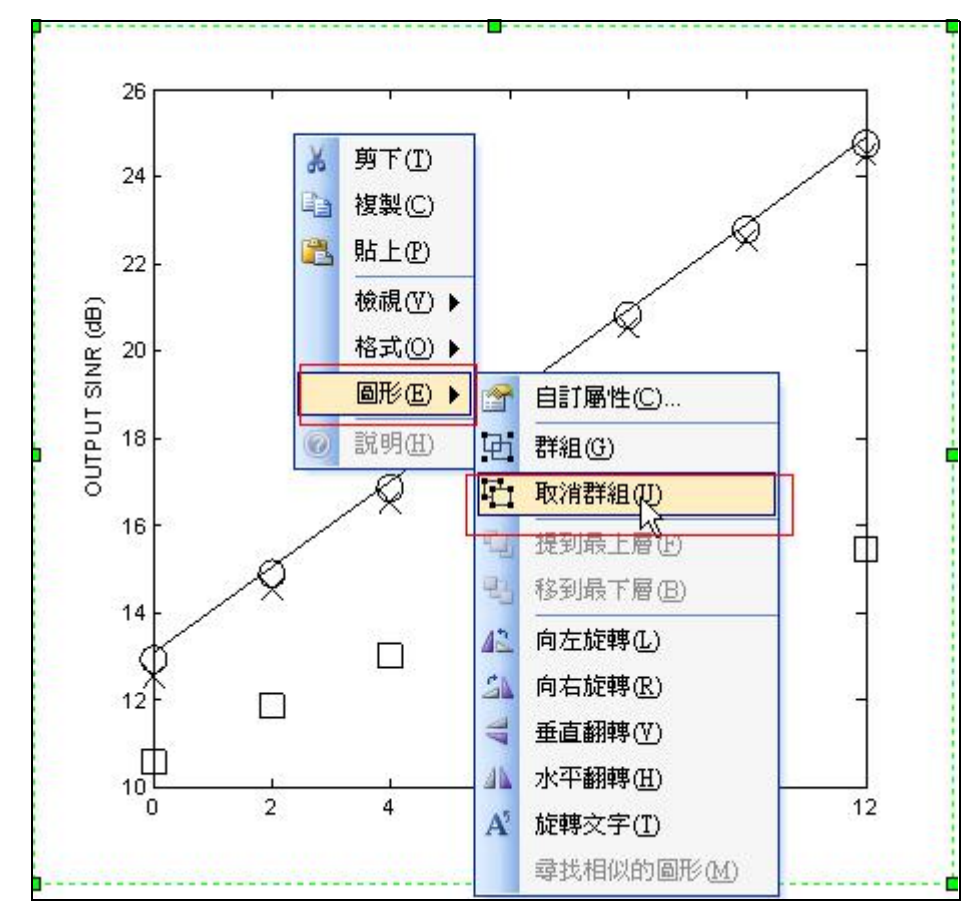

PS: 座標軸數字與圖形最好有些間距,以免造成視覺上不美觀或者不清楚。

PS: 可善用輔助線來調整固定相關元件的位置(從尺規地方按住即可拖曳出一條輔助線)。

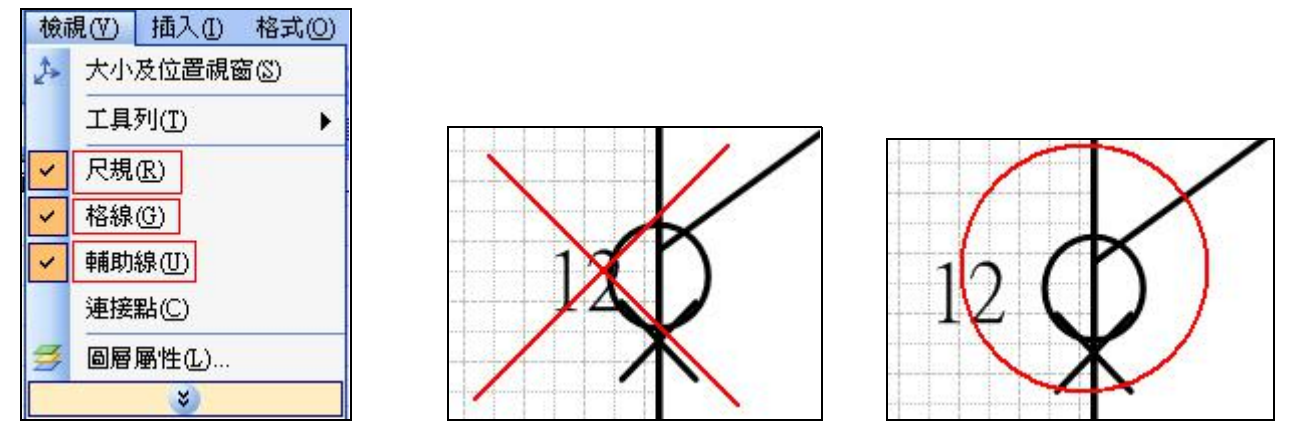

對於模擬圖的每個部份可以如下調整(可依據不同情況做微調) 座標軸說明文字: Arial, 16pt (較小的圖 12pt) 座標軸數字: Arial, 14pt (較小的圖 10pt) 實線:線條圖樣 01,線寬 1.03 pt(座標軸比照此設定) 虛線:線條圖樣 02,線寬 0.94 pt 一切調整完之後,便可以輸出成 Eps,此時的 Visio 檔案即為之後相關模擬圖調整的依據,只 要依照相同數據設定,便可得到一樣高品質的 Eps 檔案。 額外小技巧

 若輸出的 Eps 超出範圍,造成某些部分不見,則可以選擇【檔案】→【頁面設定】→【列 印比例】,重複調整此比例以得到最佳的輸出,如此便可稍微放大些輸出的 Eps 的範圍, 不過輸出的 Eps 圖形會變小,因此必須做良好設定才能得到最佳的輸出品質。

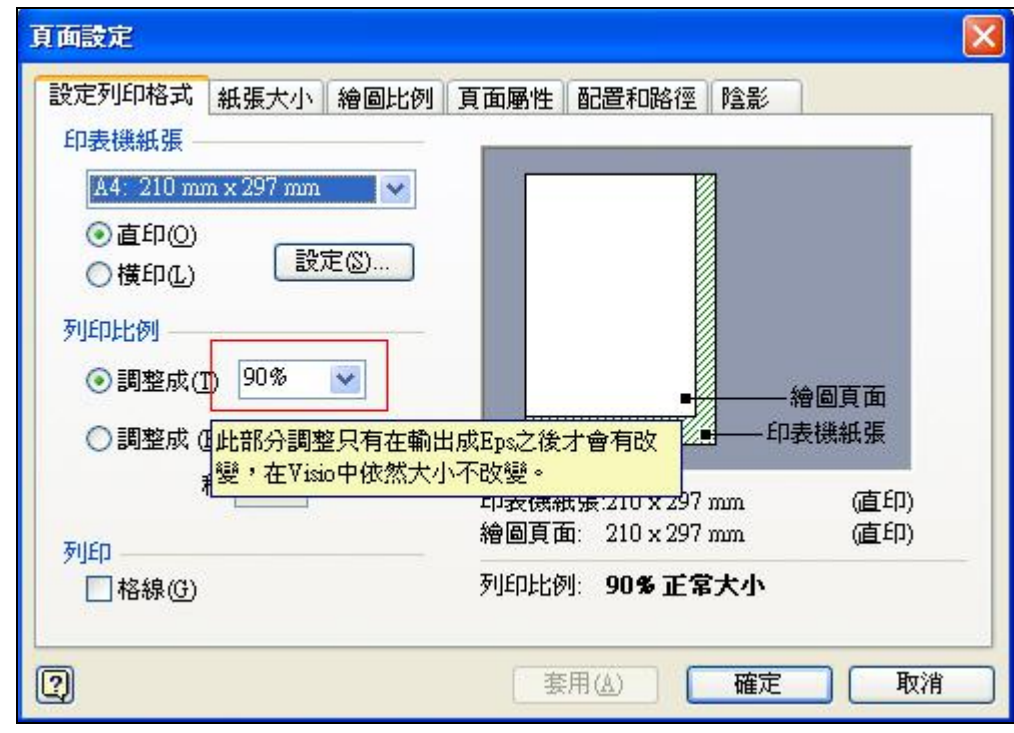

- 基本上完成所有的圖形調整之後,最好將所有元件作群組,如此變成一個物件之後即可同時移動位置會較為方便。
- 3. 說明注釋的部份,可以額外製作,且最好完成時候也群組,便可移動到相關的位置。

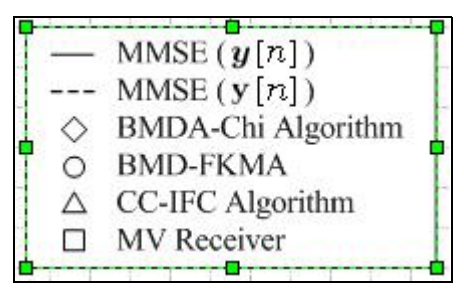

- 對於一個 Eps 檔中要擺多個模擬圖,則可以先利用原本的底圖,複製多份到新的 Visio 檔案中,調整放置到適當位置,再將多個所需要的模擬圖依據底圖去做處理,再來取代目前 複製的部份。
- 5. 善用輔助線對齊,將可以使得圖形對齊或固定在相同位置,以達事半功倍。

## 架構圖部分:

可以善用 Visio 所提供的元件來繪製所需的架構圖,此部份比較值得注意的是輸出部分,往往 有時候造成超出範圍,根據這個部份,可以藉由【檔案】→【列印格式】→【列印比例】調 整,基本上在構圖之前,若能夠有個構想,將可使得之後較少修改。

**PS**:對於 Powerpoint 也是可以繪製架構圖,當發生會超出範圍的情況時,可以全選複製到 Visio 依照上面程序做處理,貼到 Visio 則為一個物件,因此可以放大縮小,並可以藉由列印 格式以得到最佳的輸出品質。

**PS:**對於在 Visio 中所編輯的方程式, 往往再次編輯存檔之後會改變大小, 此部份問題只要關 掉此檔案再重新開啟做編輯即可解決。

#### <u>附註一</u>:

先將 Fig 圖形檔案調整成一個合適大小,在此需要注意在 Matlab 中必須先做以 下設定,對於到 Visio 中才能夠個別以元件來做編輯(注意:圖檔資料夾不能使用 中文命名,不然無法開啟或者開啟會出現錯誤訊息)

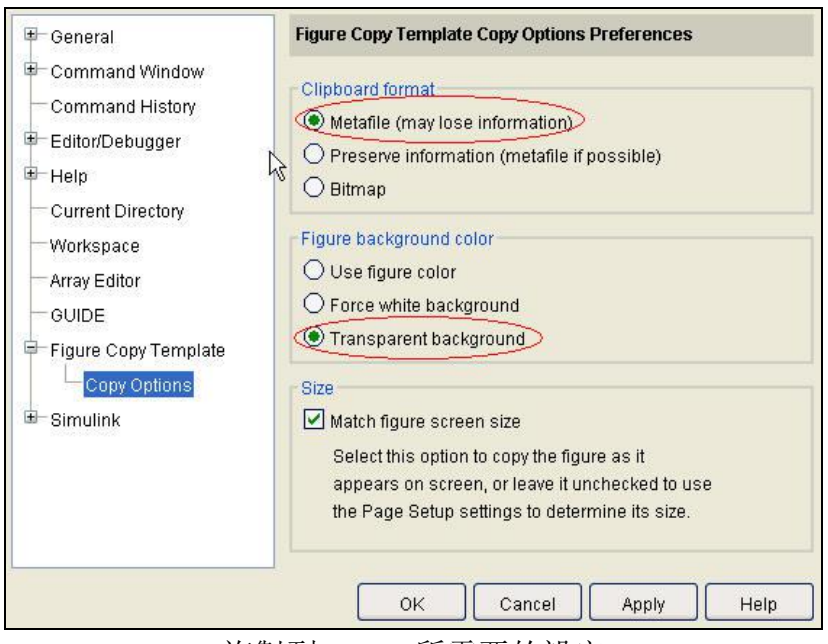

複製到 visio 所需要的設定

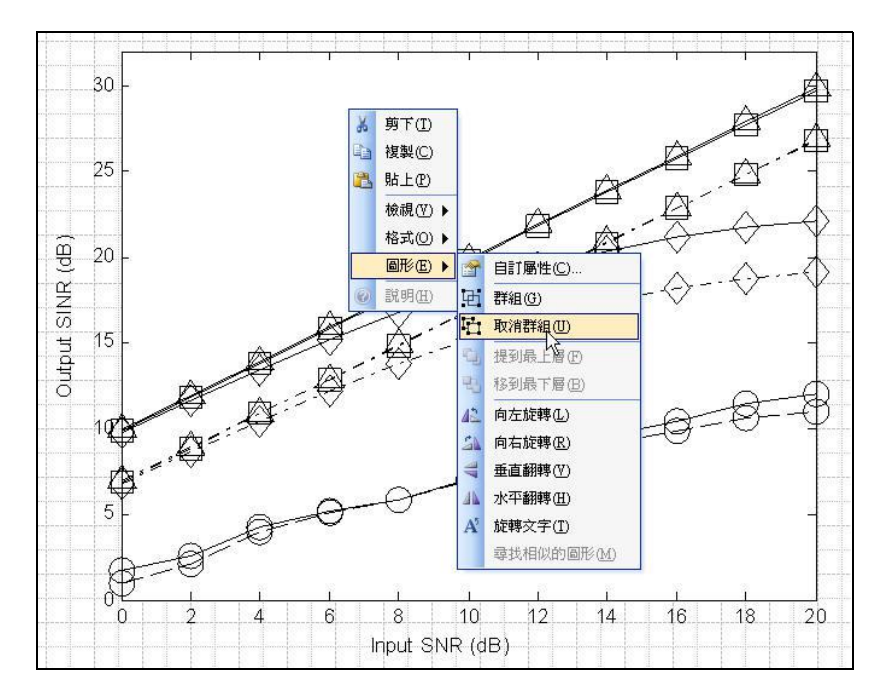

在 visio 中, 取消群組, 即可針對各元件做編輯